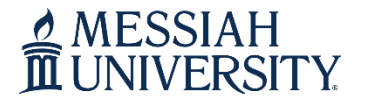

## **Contact Information**

Phone: 717.691.6074 Email: registrar@messiah.edu

# **A Guide for Class Registration**

### **Contents**

| Access Online Registration                                                   | <u>2</u>       |
|------------------------------------------------------------------------------|----------------|
| Search for Courses                                                           | <u>3-4</u>     |
| Add Courses to your Schedule                                                 | <u>5-6</u>     |
| Drop Courses from your Schedule                                              | <u>7</u>       |
| Change Variable Course Credits (i.e. applied music lessons, music ensembles) | <u>8</u>       |
| View/Print Class Schedule                                                    | <u>9</u>       |
| Conditionally Add/Drop Course                                                | 10-11          |
| Register for Course Pass/Fail                                                | . <u>12-13</u> |

Click on page number in the list above to access that page/content

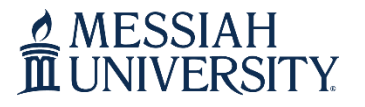

## **Contact Information**

Phone: 717.691.6074 Email: registrar@messiah.edu

- <u>Click here to register for courses.</u>
- Login to Self-Service Banner with your Messiah username and password.
- Access the **Student** tab and Click **Registration**.
- Click Register for Classes.

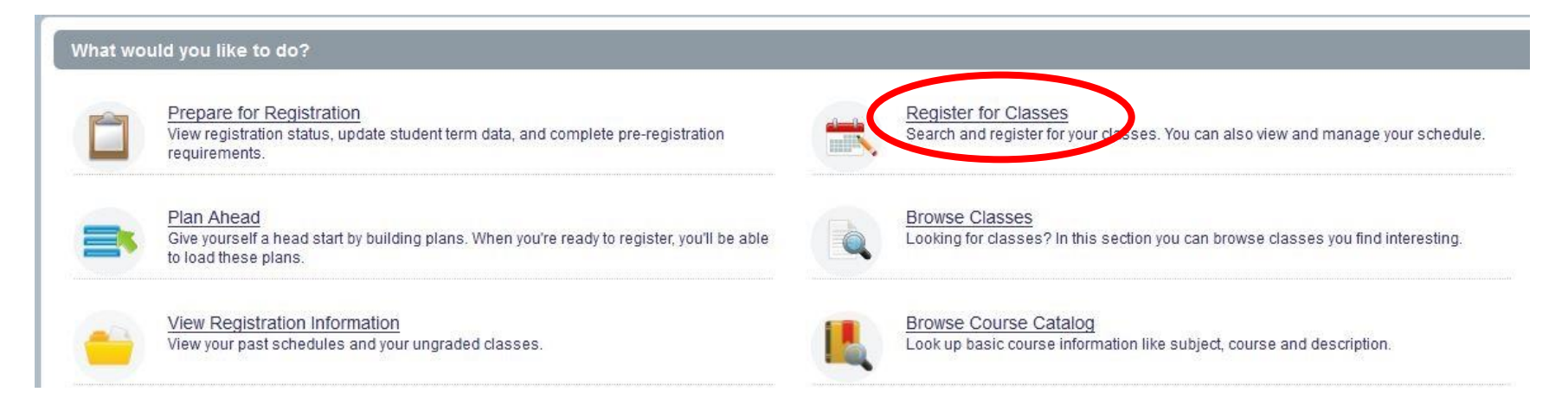

• You will be prompted to select a term. Select the appropriate term and click Continue.

### Select a Term

| all 2019 ¥ | ms Open for Registration |   |  |  |
|------------|--------------------------|---|--|--|
|            | all 2019                 | ¥ |  |  |
|            |                          |   |  |  |

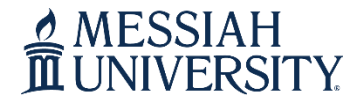

## **Contact Information**

Phone: 717.691.6074 Email: registrar@messiah.edu

## Search for Courses

• On the **Find Classes** tab, type in the subject(s) you need to search.

| Find Classes                       | Enter CRNs                | Schedule and Options     |                |                     |
|------------------------------------|---------------------------|--------------------------|----------------|---------------------|
| Enter Your Searc                   | ch <mark>Criter</mark> ia | 0                        |                |                     |
| Term: Fall 2019                    |                           |                          |                |                     |
|                                    | Subject                   | communicat               |                |                     |
| Course                             | e Number                  | Communication            |                |                     |
| E                                  | Keyword (                 |                          |                |                     |
|                                    | (                         | Search <u>Clear</u> A    | vanced Search  |                     |
| Find Classes                       | Enter CRNs                | Schedule and Options     |                |                     |
| Enter Your Sear<br>Term: Fall 2019 | rch Criteria              | . 0                      |                |                     |
|                                    | Subject                   | × Communication × Histor | ) chemi        | You can add another |
| Cours                              | se Number                 | Chemistry                |                |                     |
|                                    | Keyword                   |                          |                |                     |
|                                    |                           | Search <u>Clear</u> • A  | Jvanced Search |                     |

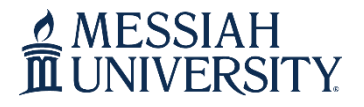

## **Contact Information**

Phone: 717.691.6074 Email: registrar@messiah.edu

• To advance your search, click **Advanced Search**. Using this feature, you can search by course number, meeting days/times, open sections only, etc.

Enter Your Search Criteria ① Term: Fall 2019

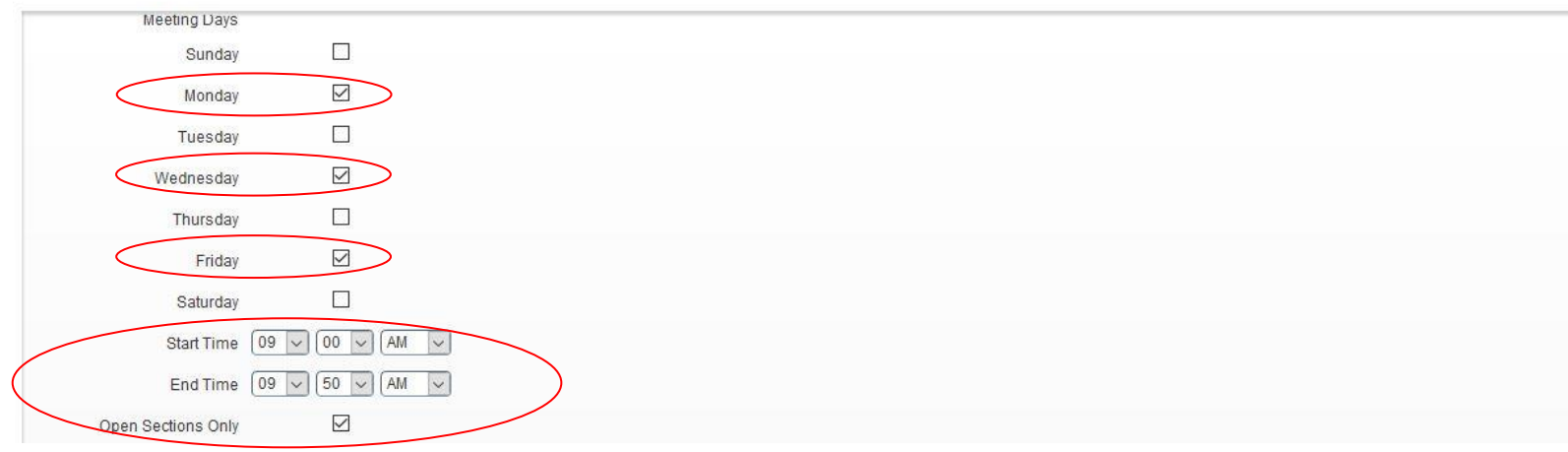

• Once you have entered your search criteria, click **Search**.

Enter Your Search Criteria ① Term: Fall 2019

| Tuesday            |                                 |
|--------------------|---------------------------------|
| Wednesday          |                                 |
| Thursday           |                                 |
| Friday             |                                 |
| Saturday           |                                 |
| Start Time         | 09 V 00 V AM V                  |
| End Time           | 09 V 50 V AM V                  |
| Open Sections Only |                                 |
|                    | Search Clear    Advanced Search |

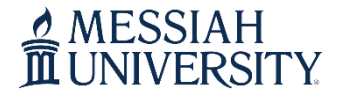

## **Contact Information**

Phone: 717.691.6074 Email: registrar@messiah.edu

### Add Courses to your Schedule

- Click the **ADD** button to add courses to your schedule.
  - IMPORTANT NOTE: If a course is closed or you have a time conflict, those error messages will display in red under the **Status** column. You will not be permitted to add those sections to your schedule.

| Title                                       | \$<br>Subject Description | Course Nuß | Section \$ | Hours | CRN  | ≎ Terr | n \$ | Instructor                   | Meeting Times                             | Campus 🌔 | Status              |     |
|---------------------------------------------|---------------------------|------------|------------|-------|------|--------|------|------------------------------|-------------------------------------------|----------|---------------------|-----|
| Problems in Philosophy<br>General Education | Philosophy                | 101        | 01         | 3     | 1946 | Fall   | 2    | Schoettle, Timothy (P        | s M T W T F S 11:00 AM - 11:50 AM Type: C | Grant    | 15 of 37 seats      | Add |
| Problems in Philosophy<br>General Education | Philosophy                | 101        | 02         | 3     | 1945 | Fall   | 12   | Schenk, David (Prim          | S M T W T F S 12:00 PM - 12:50 PM Type: 0 | Grant    | <b>Q</b> FULL: 0 of | Add |
| Problems in Philosophy<br>General Education | Philosophy                | 101        | 03         | 3     | 1947 | Fall   | 2    | <u>Schoettle, Timothy</u> (P | S M T W T F S 01:00 PM - 01:50 PM Type: 0 | Grant    | 30 of 37 seats      | Add |
| Problems in Philosophy<br>General Education | Philosophy                | 101        | 04         | 3     | 1949 | Fall   | 12   | Schoettle, Timothy (P        | S M T W T F S 02:00 PM - 02:50 PM Type: 0 | Grant    | 35 of 37 seats      | Add |

• The courses will display in your class summary (lower right) and class schedule (lower left) as a **Pending** status.

| Sched Sched | ule           | Schedule Details          |         |                                         |          |                                  |          |   | Summary                               |                     |            |         |          | $\frown$   |                       |
|-------------|---------------|---------------------------|---------|-----------------------------------------|----------|----------------------------------|----------|---|---------------------------------------|---------------------|------------|---------|----------|------------|-----------------------|
| Class Sched | dule for Fall | 2019                      |         |                                         |          |                                  |          |   | Title                                 | Details             | Hours      | CRN     | Schedule | Status     | Action                |
|             | Sunday        | Monday                    | Tuesday | Wednesday                               | Thursday | Friday                           | Saturday |   | -                                     |                     |            |         |          |            |                       |
| 1pm         |               |                           |         |                                         |          |                                  |          | ^ | Problems in Philosophy                | PHIL 101, 04        | 3          | 1949    | Genera   | Pending    | **Registered (by st 🔻 |
| 2pm         |               | Problems in<br>Philosophy |         | <u>Problems in</u><br><u>Philosophy</u> |          | <u>Problems in</u><br>Philosophy |          |   | 2 2 2 2 2 2 2 2 2 2 2 2 2 2 2 2 2 2 2 |                     |            |         |          | $\bigcirc$ |                       |
| 3pm         |               |                           |         |                                         |          |                                  |          |   | Þ                                     |                     |            |         |          |            |                       |
| 4pm         |               |                           |         |                                         |          |                                  |          |   | Total Hours   Registered: 0           | Billing: 0   CEU: ( | 0   Min: 0 | Max: 18 |          |            |                       |

### **Contact Information**

Phone: 717.691.6074 Email: registrar@messiah.edu

• To officially register for courses, click the **Submit** button. You are officially registered for courses when the status displays as a green **Registered** status. Your total registered/billing credits will display at the bottom of the class summary (lower right).

| 🛱 Schedu    | ule          | Schedule Details        |         |                                          |          |                        |          |   | Summary                     |                     |        |                      |          | $\frown$       |             |        |
|-------------|--------------|-------------------------|---------|------------------------------------------|----------|------------------------|----------|---|-----------------------------|---------------------|--------|----------------------|----------|----------------|-------------|--------|
| Class Sched | lule for Fal | 2019                    |         |                                          |          |                        |          |   | Title                       | Details             | Hours  | CRN                  | Schedule | T Status       | Action      |        |
|             | Sunday       | Monday                  | Tuesday | Wednesday                                | Thursday | Friday                 | Saturday |   |                             |                     |        |                      |          |                |             | 10000  |
| 12pm        |              |                         |         |                                          |          |                        |          | ^ | Fundamentals of Oral        | COMM 105, 04        | 3      | 1736                 | Genera   | Registered     | None        | ¥      |
| 1pm         |              | Fundamentals<br>of Oral |         | Eundamentals<br>of Oral<br>Communication |          | Fundamentals           |          |   | Problems in Philosophy      | PHIL 101, 04        | 3      | 1949                 | Genera   | Registered     | None        | *      |
| 2pm         |              | Problems in Philosophy  |         | Problems in<br>Philosophy                |          | Problems in Philosophy |          |   |                             |                     |        |                      |          | $\smile$       |             |        |
| 3pm         |              |                         |         |                                          |          |                        |          |   | Total Hours   Registered: 6 | Billing: 6   CEU: 0 | Min: 0 | <mark>Max: 18</mark> | >        |                |             |        |
| Panels      | •            |                         |         | -W                                       |          |                        |          |   |                             |                     |        |                      |          | Conditional Ad | dd and Drop | Submit |

- To add course(s) by CRN (Course Reference Number), access the **Enter CRNs tab** and enter the four-digit CRN's.
- Click Add to Summary. This will add the course(s) to your class summary (lower right) and class schedule (lower left) as a pending status. Click Submit to officially register for the course(s).

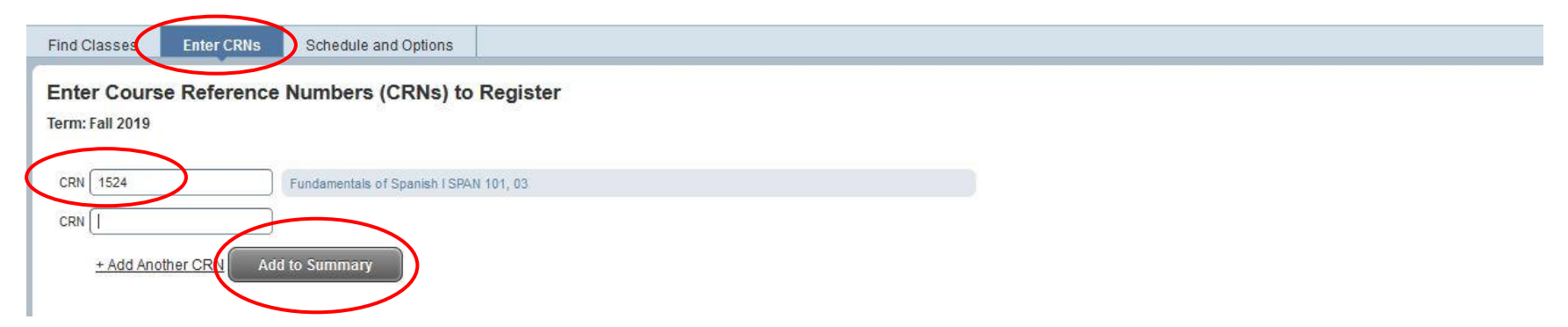

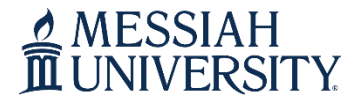

Email: registrar@messiah.edu

### **Drop Courses from your Schedule**

• In the Class Summary (lower right) choose **Drop** (by Student) in the Action drop-down menu.

| 🖾 Sche     | dule          | Schedule Details          |         |                           |          |                           | 1.00     |   | Summary                     |                     |        |         |            |            |   |                   |
|------------|---------------|---------------------------|---------|---------------------------|----------|---------------------------|----------|---|-----------------------------|---------------------|--------|---------|------------|------------|---|-------------------|
| Class Sche | edule for Fal | 1 2019                    |         |                           |          |                           |          |   | Title                       | Details             | Hours  | CRN     | Schedule T | Status     |   | Action            |
|            | Sunday        | Monday                    | Tuesday | Wednesday                 | Thursday | Friday                    | Saturday |   |                             |                     |        |         |            |            |   |                   |
| 12pm       |               |                           |         |                           |          |                           |          | ^ | Fundamentals of Oral        | COMM 105, 04        | 3      | 1736    | Genera     | Registered |   | None *            |
| 1pm        |               | Fundamentals              |         | Fundamentals              |          | Fundamentals              |          |   | Problems in Philosophy      | PHIL 101, 04        | 3      | 1949    | Genera     | Registered | 1 | None              |
|            |               | Communication             |         | Communication             |          | Communication             |          |   |                             |                     |        |         |            |            | ( | None              |
| 2pm        |               | Problems in<br>Philosophy |         | Problems in<br>Philosophy |          | Problems in<br>Philosophy |          |   |                             |                     |        |         |            |            |   | Drop (by Student) |
| 3pm        |               |                           |         |                           |          |                           |          | ~ | Total Hours   Registered: 6 | Billing: 6   CEU: 0 | Min: 0 | Max: 18 |            |            |   |                   |

• Click the **Submit** button. The course is officially dropped from your schedule when it displays in your Class Summary (lower right) as a **Deleted** status and is removed from your Class Schedule (lower left).

|               |                |                         | 10      |                         |          |                         |          |   | • •                         |                     |        |         |            |                |            |          |
|---------------|----------------|-------------------------|---------|-------------------------|----------|-------------------------|----------|---|-----------------------------|---------------------|--------|---------|------------|----------------|------------|----------|
| Scheel Scheel | dule           | Schedule Details        |         |                         |          |                         |          |   | Summary                     |                     |        |         |            |                |            |          |
| Class Sche    | edule for Fall | 2019                    |         |                         |          |                         |          |   | Title                       | Details             | Hours  | CRN     | Schedule 1 | Status         | Action     |          |
|               | Sunday         | Monday                  | Tuesday | Wednesday               | Thursday | Friday                  | Saturday |   |                             |                     |        |         |            |                |            |          |
| 12pm          |                |                         |         |                         |          |                         |          | ^ | Fundamentals of Oral        | COMM 105, 04        | 3      | 1736    | Genera     | Registered     | None       | *        |
| 1pm           |                | Fundamentals<br>of Oral |         | Fundamentals<br>of Oral |          | Fundamentals<br>of Oral |          |   | Problems in Philosophy      | PHIL 101, 04        | 0      | 1949    | Genera.    | Deleted        | None       | ٣        |
| 2pm           |                | Camounication           |         | Comminication           |          | Communication           |          |   | •                           |                     |        |         |            |                |            |          |
| 3pm           |                |                         |         |                         |          |                         |          |   | Total Hours   Registered: 3 | Billing: 3   CEU: 0 | Min: 0 | Max: 18 |            |                |            | $\frown$ |
| Panels        | •              |                         |         |                         |          |                         |          |   |                             |                     |        |         |            | Conditional Ad | d and Drop | Submit   |

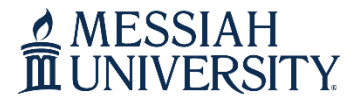

## **Contact Information**

Phone: 717.691.6074 Email: registrar@messiah.edu

### **Change Variable Course Credits**

- To change the amount of registered credits for a variable credit course (i.e. applied music lessons, music ensembles) access the **Schedule and Options tab**.
- Click on the variable credit amount under the **Hours** column. Enter the credit amount you plan to complete.
- Click the **Submit** button (lower right).

| Find Classes Enter CRNs    | Schedule and Op | tions                     |      |                 |                    |               |            |            |            |
|----------------------------|-----------------|---------------------------|------|-----------------|--------------------|---------------|------------|------------|------------|
| Summary<br>Term: Fall 2019 |                 |                           |      |                 |                    |               |            |            |            |
| Title                      | * Details       | Hours                     | CRN  | C Schedule Type | Grade Mode         | Level         | Study Path | Date       | Status     |
| Applied Voice Lessons      | MUAP 111, 01    | 2<br>Must<br>be<br>from 1 | 1839 | Departmental    | Letter Grade (A-F) | Undergraduate | None       | 05/10/2019 | Registered |

• Confirm that you are registered for the correct credit amount by accessing the **Find Classes tab** and reviewing your class summary (lower right).

| Sched       | ule           | Schedule Details |         |              |          |              |          |            | Summary                     |                     |        |         |            |            |        |       |
|-------------|---------------|------------------|---------|--------------|----------|--------------|----------|------------|-----------------------------|---------------------|--------|---------|------------|------------|--------|-------|
| Class Sched | dule for Fall | 2019             |         |              |          |              |          |            | Title                       | Details             | Hours  | CRN     | Schedule T | Status     | Action |       |
|             | Sunday        | Monday           | Tuesday | Wednesday    | Thursday | Friday       | Saturday |            |                             |                     |        |         |            |            |        |       |
| 12pm        |               | Fundamentals     |         | Fundamentals |          | Fundamentals |          | ^ <b>ć</b> | Applied Voice Lessons I     | MUAP 111, 01        | 2      | 839     | Depart     | Registered | None   | •     |
| 1000        |               | Eundementels     |         |              |          |              |          |            | Fundamentals of Oral        | COMM 105, 04        | 3      | 1736    | Genera     | Registered | None   | *     |
| Thu         |               | of Oral          |         | of Oral      |          | of Oral      |          | •          | Fundamentals of Spa         | SPAN 101, 03        | 3      | 1524    | Genera     | Registered | None   | *     |
| 2pm         |               |                  |         |              |          |              |          |            |                             |                     |        |         |            |            |        | Manag |
| 3pm         |               |                  |         |              |          |              |          | ~          | Total Hours   Registered: 8 | Billing: 8   CEU: 0 | Min: 0 | Max: 18 |            |            |        |       |

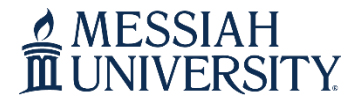

## **Contact Information**

Phone: 717.691.6074 Email: registrar@messiah.edu

Send

### View/Print your Class Schedule

- Access the Schedule and Options tab to view your class schedule.
- To email or print your schedule, you can select the email or printer icon (upper right).
  - <u>Note: Email Schedule-</u> your campus email will autofill (check "Myself"). If you want to email your schedule to a personal email account, enter the address in one of the Email fields. Click **Send** when you have entered the appropriate email addresses.

| Title 💌 Details                       | Hours | CRN  |               |                    |               |            |                                               |
|---------------------------------------|-------|------|---------------|--------------------|---------------|------------|-----------------------------------------------|
|                                       |       | 0.00 | Schedule Type | Grade Mode         | Level         | Study Path | Email Schedule and Downloadable Calendar File |
| Applied Voice Lessons I MUAP 111, 0   | 3     | 4477 | Departmental  | Letter Grade (A-F) | Undergraduate | None       | again if you make changes to your schedule.   |
| Fundamentals of Oral Comm COMM 105,   | 7 3   | 4921 | General Educ  | Letter Grade (A-F) | Undergraduate | None       | Myself                                        |
| Fundamentals of Spanish I SPAN 101, 0 | 3     | 4722 | General Educ  | Letter Grade (A-F) | Undergraduate | None       | Email                                         |

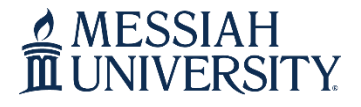

Phone: 717.691.6074 Email: registrar@messiah.edu

### **Conditionally Add/Drop a Course**

- This feature allows you to drop a course from your schedule on the 'condition' that you are able to add a new course to your schedule without error.
- Example: You would like to register for another section of SPAN 101. You are currently registered for a section of SPAN 101, MWF 12-12:50 p.m., and you would like to switch to another MWF section, 2-2:50 p.m.
- **ADD** the 2-2:50 p.m. section of SPAN 101 to your schedule (you will have two sections of SPAN 101 listed in your **Class Summary**; one as *Pending* and one as *Registered*).

| Find Classes E                           | nter CRNs                     | Schedu            | le and Optio | ns |   |      |        |                      |                                           |       |                                  |     |
|------------------------------------------|-------------------------------|-------------------|--------------|----|---|------|--------|----------------------|-------------------------------------------|-------|----------------------------------|-----|
| Search Results —<br>Term: Fall 2019 Sul  | - 17 Classes<br>bject: Spanis | sh <mark>a</mark> |              |    |   |      |        |                      |                                           |       |                                  | Sea |
| Fundamentals of Spa<br>General Education | anish I S                     | panish            | 101          | 03 | 3 | 1524 | Fall 2 | Nieves, Nervamn (Pri | S M T W T F S 12:00 PM - 12:50 PM Type: 0 | Grant | 15 of 27 seats                   | Add |
| Fundamentals of Spa<br>General Education | anish I S                     | panish            | 101          | 04 | 3 | 1525 | Fall 2 | Nieves, Neryamn (Pri | S M T W T F S 01:00 PM - 01:50 PM Type: 0 | Grant | 21 of 27 seats<br>Time Conflict! | Add |
| Fundamentals of Spa<br>General Education | anish I S                     | panish            | 101          | 05 | 3 | 1526 | Fall 2 | Ginck, Amy (Primary) | SMTWTFS 02:00 PM - 02:50 PM Type: 0       | Grant | 11 of 27 seats                   | Add |

| Schedule        | Schedule [    | etails    |           |          |        |          |            | Summary                     |                     |        |         |        |            |                     |   |
|-----------------|---------------|-----------|-----------|----------|--------|----------|------------|-----------------------------|---------------------|--------|---------|--------|------------|---------------------|---|
| lass Schedule f | for Fall 2019 |           | Title     | Details  | Hours  | CRN      | Schedule T | Status                      | Action              |        |         |        |            |                     |   |
| Sur             | nday Mond     | y Tuesday | Wednesday | Thursday | Friday | Saturday |            |                             |                     |        |         |        |            |                     |   |
| 6am             |               |           |           |          |        |          | ^2         | Fundamentals of Spa         | SPAN 101, 05        | 3      | 1526    | Genera | Pending    | **Registered (by st |   |
| 7am             |               |           |           |          |        |          | •          | Fundamentals of Oral        | COMM 105, 04        | 3      | 1736    | Genera | Registered | None                | * |
| 8am             |               |           |           |          |        |          | <          | Fundamentals of Spa         | SPAN 101, 03        | 3      | 1524    | Genera | Registered | None                | Ŧ |
| 9am             |               |           |           |          |        |          |            | Total Hours   Registered: 6 | Billing: 6   CEU: 0 | Min: 0 | Max: 18 |        |            |                     |   |

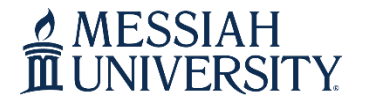

## **Contact Information**

Phone: 717.691.6074 Email: registrar@messiah.edu

- In the Action column, select 'Drop (by Student)' for the *Registered* section (CRN 1524).
- Check the **Conditional Add and Drop** check box next to the Submit button.
- Click Submit.

|                  |               |        | T       |           |          |        | -        |   | · · ·                                                                |              |       |      |            |                 |                       |  |  |  |
|------------------|---------------|--------|---------|-----------|----------|--------|----------|---|----------------------------------------------------------------------|--------------|-------|------|------------|-----------------|-----------------------|--|--|--|
| Schedule Verails |               |        |         |           |          |        |          |   | Summary                                                              |              |       |      |            |                 |                       |  |  |  |
| lass Sche        | dule for Fall | 2019   |         |           |          |        |          |   | Title                                                                | Details      | Hours | CRN  | Schedule T | Status          | Action                |  |  |  |
|                  | Sunday        | Monday | Tuesday | Wednesday | Thursday | Friday | Saturday |   |                                                                      |              |       |      |            |                 |                       |  |  |  |
| 6am              |               |        |         |           |          |        |          | ^ | Fundamentals of Spa                                                  | SPAN 101, 05 | 3     | 1526 | Genera     | Pending         | **Registered (by st * |  |  |  |
| 7am              |               |        |         |           |          |        |          |   | Fundamentals of Spa                                                  | SPAN 101, 03 | 3     | 1524 | Genera     | Registered      | Drop (by Student)     |  |  |  |
| 8am              |               |        |         |           |          |        |          |   | Fundamentals of Oral                                                 | COMM 105, 04 | 3     | 1736 | Genera     | Registered      | None                  |  |  |  |
| 9am              |               |        |         |           |          |        |          | ~ | Total Hours   Registered: 6   Billing: 6   CEU: 0   Min: 0   Max: 18 |              |       |      |            |                 |                       |  |  |  |
| Panels           | •             |        |         |           |          |        |          | ~ |                                                                      |              |       |      | G          | Conditional Add | and Drop 0 Submit     |  |  |  |

• If conditions were met, you will be registered for the *Pending* section (CRN 1526) and dropped from the *Registered* section (1524). *Save Successful* will also display in upper-right corner of screen.

| Schedule   | e 📲 s          | Schedule Details |         |           |          |        |          | Summary                     |                     |        |         |        |            |      |  |  |
|------------|----------------|------------------|---------|-----------|----------|--------|----------|-----------------------------|---------------------|--------|---------|--------|------------|------|--|--|
| ass Schedu | le for Fall 20 | 019              |         | Title     | Details  | Hours  | CRN      | Schedule T                  | Status              | Action |         |        |            |      |  |  |
|            | Sunday         | Monday           | Tuesday | Wednesday | Thursday | Friday | Saturday |                             |                     |        |         |        |            |      |  |  |
| 6am        |                |                  |         |           |          |        |          | Fundamentals of Spa         | SPAN 101, 05        | 3      | 1526    | Genera | Registered | None |  |  |
| 7am        |                |                  |         |           |          |        |          | • Fundamentals of Spa       | SPAN 101, 03        | 0      | 1524    | Genera | Deleted    | None |  |  |
| 8am        |                |                  |         |           |          |        |          | • Fundamentals of Oral      | COMM 105, 04        | 3      | 1736    | Genera | Registered | None |  |  |
| 9am        |                |                  |         |           |          |        |          | Total Hours   Registered: 6 | Billing: 6   CEU: 0 | Min: 0 | Max: 18 |        |            |      |  |  |

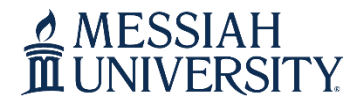

## **Contact Information**

Phone: 717.691.6074 Email: <u>registrar@messiah.edu</u>

### **Register for Course Pass/Fail**

### Pass/Fail

Students may take a maximum of four courses during their university career using the pass/fail option under the following conditions:

- The course cannot be used by that student to meet a major, minor, certificate or General Education requirement. The course must be a free elective.
- The cutoff for pass shall be a C-.

Students must declare their intention to take a course under the pass/fail option when they register for classes.

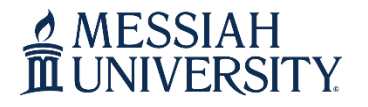

## **Contact Information**

Phone: 717.691.6074 Email: registrar@messiah.edu

- To declare the pass/fail option, access the Schedule and Options tab.
- Click on Letter Grade (A-F) under the Grade Mode column.
- Select the appropriate option (Pass/Fail)
- Click the **Submit** button (lower right).
- Your request will be submitted to the Registrar's Office for review. You will receive an email with the decision.

| Find Classes               | Enter CRNs      | Schedule and | l Options |      |   |               |                              |
|----------------------------|-----------------|--------------|-----------|------|---|---------------|------------------------------|
| Summary<br>Term: Spring 20 | 21              |              |           |      |   |               |                              |
| Title                      | *               | Details      | Hours     | CRN  | ~ | Schedule Type | Grade Mode Level             |
| Fundamentals               | s of Oral Co    | COMM 105, 01 | 3         | 4169 |   | General Ed    | Letter Grade (A-F)           |
|                            | - <sup></sup> - |              |           |      |   |               | Letter Grade (A-F) Pass/Fail |